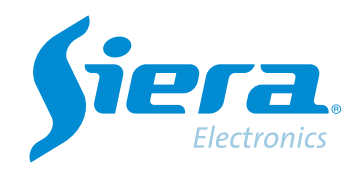

# Baixe um videoclipe ou faça uma captura ao vivo usando o aplicativo ISMS 7.0

# **Quick Help**

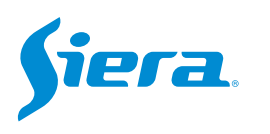

## 1. Inicie o aplicativo ISMS 7.0 e faça login na sua conta.

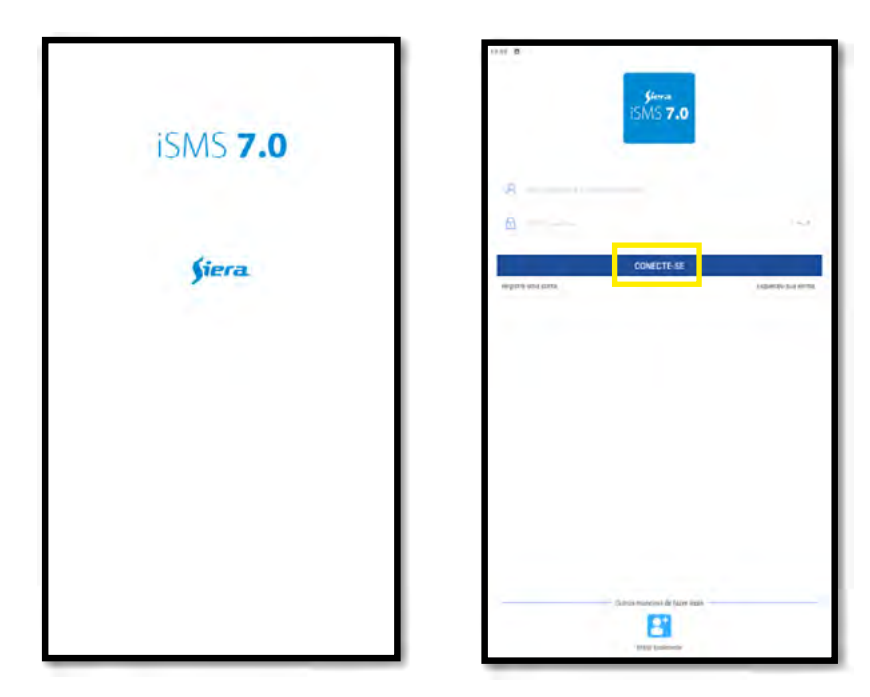

2. Selecione a visualização ao vivo da equipe.

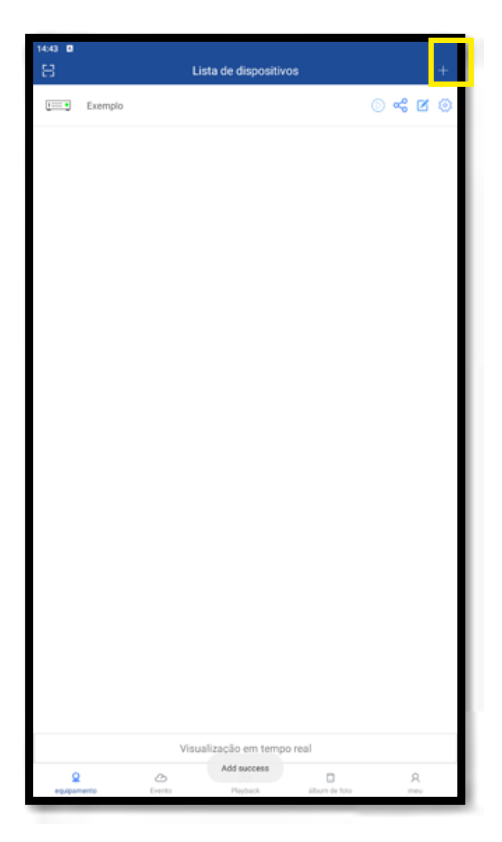

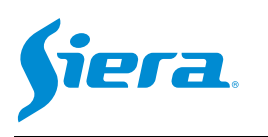

### 3. Selecione a câmera da qual deseja capturar uma imagem ou um videoclipe.

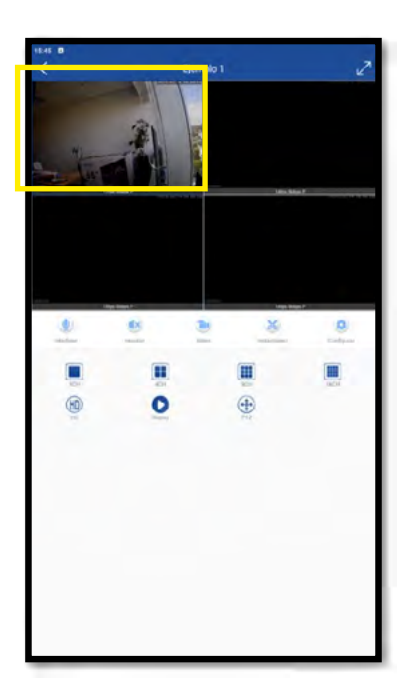

### 4. Pressione o botão conforme apropriado.

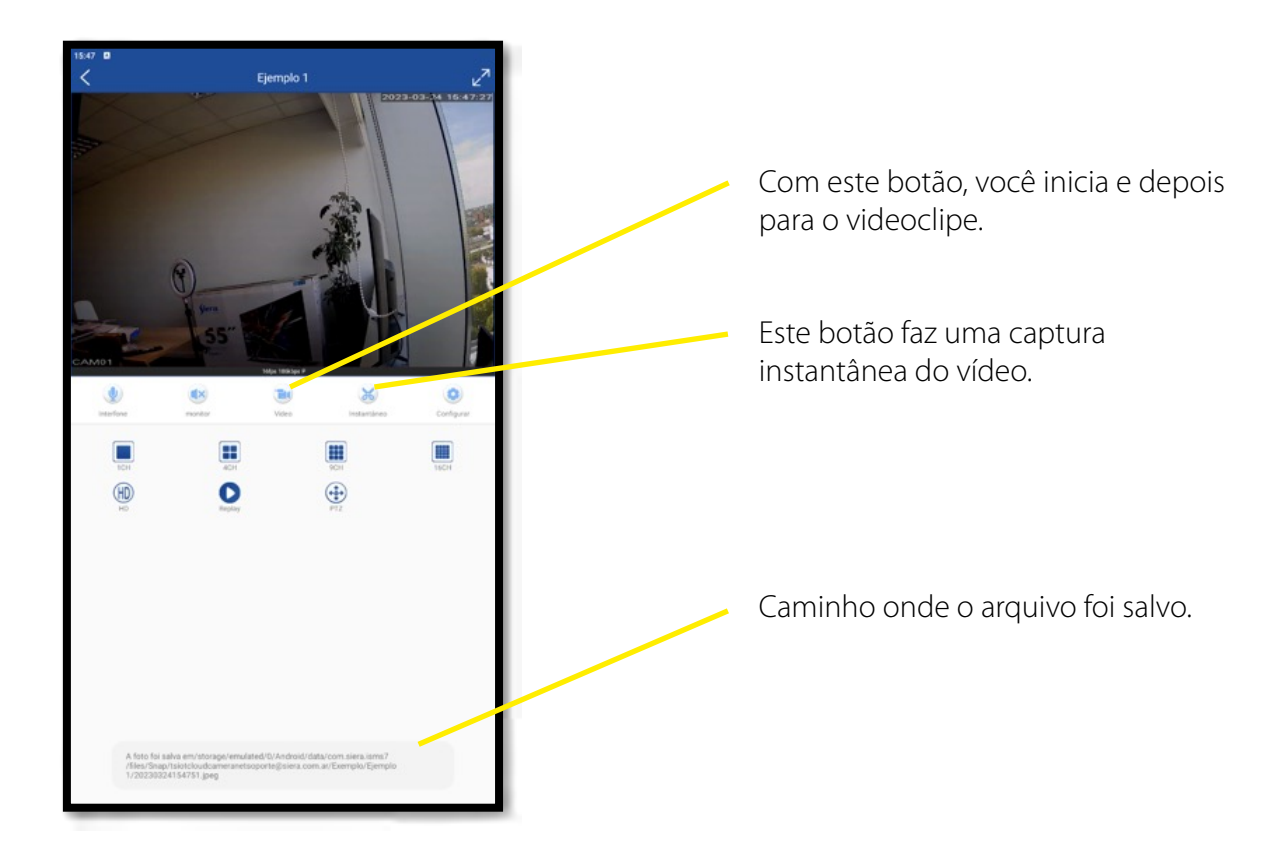

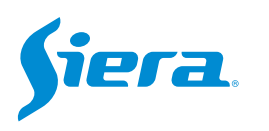

5. Para visualizar a imagem ou vídeo capturado, volte ao menu principal e selecione "álbum de foto".

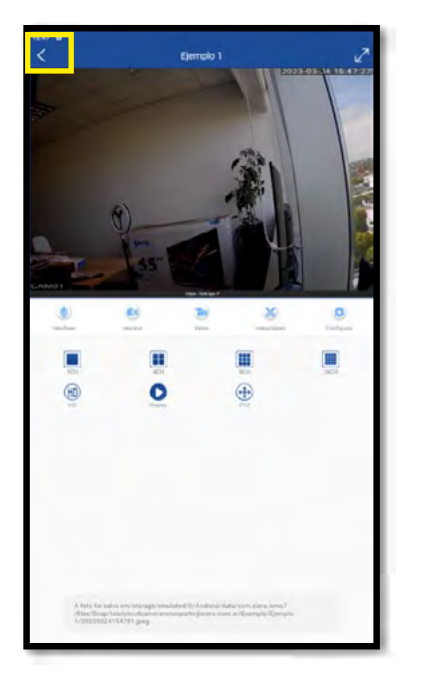

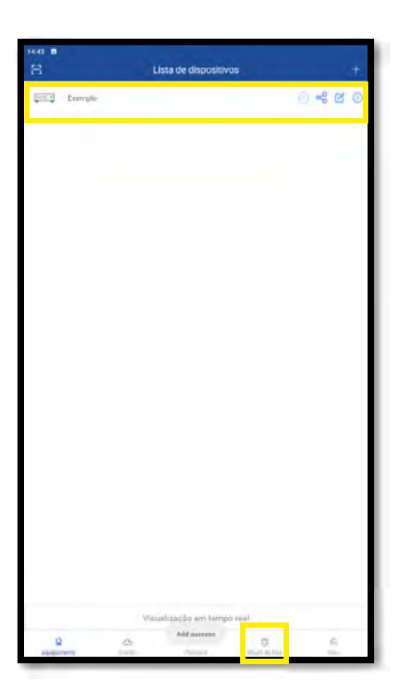

6. Na galeria você encontrará as imagens e vídeos armazenados. Você poderá realizar um filtro de busca por imagem, vídeo, data e equipe.

| 16.51 0 | lmagem<br>Overguer data |     | Video<br>Todo o equipamento | Ø |
|---------|-------------------------|-----|-----------------------------|---|
| i       |                         | -   |                             |   |
| 1       |                         | -   |                             |   |
|         |                         |     |                             |   |
|         |                         |     |                             |   |
|         |                         |     |                             |   |
|         |                         |     |                             |   |
| 8       |                         | (B) | C Abort in Stat             | A |

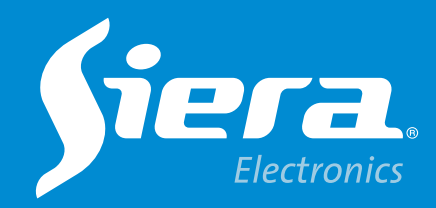

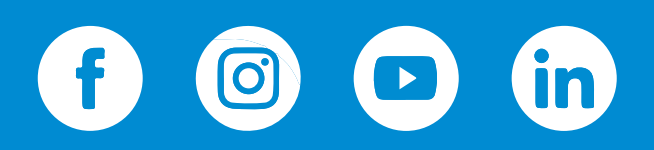

sieraelectronics.com